## **Records Retention Quick Reference Sheet**

## Supplies Needed

| Item #                                     | Description | Cost              | Note                                             |
|--------------------------------------------|-------------|-------------------|--------------------------------------------------|
| 300001                                     | Storage Box | \$28.98 per dozen | Order qty of 1, will ship one dozen boxes w/lids |
| 300002                                     | Box Label   | \$2.60 per dozen  | Order qty of 1 will ship package of 12           |
| Order from warehouse via Munis requisition |             |                   |                                                  |

## Send Records For Storage

- Completely fill box label in black, permanent marker, and affix to box
- 2. Go to "for staff" page on BISD website.
- 3. Select the BISD support portal
- 4. Select "Purchasing & Central Stores" module
- 5. Be sure to login, then click the "submit ticket" button
- 6. Fill in all necessary information, selecting "sending to storage" from the category drop down menu
- 7. In "detailed description" include number of boxes and any other information to simplify the process
- 8. Click the submit button

## **Return Records To Campus**

- 1. Follow steps 2-5 of "send records for storage" procedure
- 2. Fill in all necessary information, selecting "i need some records" from the category drop down menu
- 3. In "detailed description" include box number(s) and/or search terms if box number not available
- 4. Click the submit button

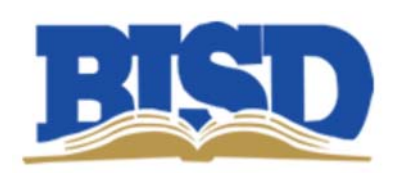